## BUFFALD WZR-1750DHP / WZR-1166DHP **Quick Setup Guide**

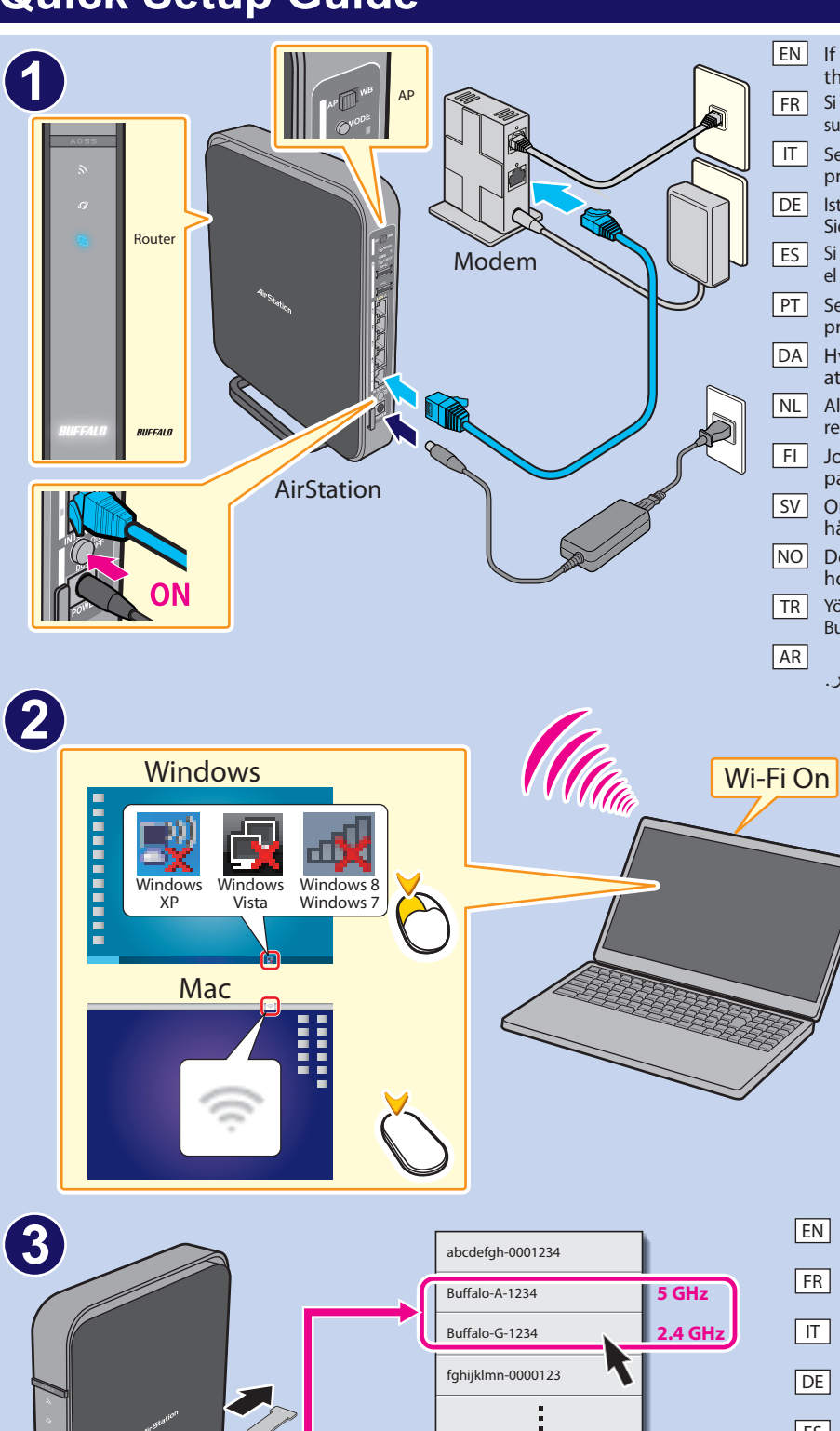

SSID (a) :Buffalo-A-1234 SSID (g) :Buffalo-G-1234 KEY : 87654321 Windows Mac The Wi-Fi network "Buffale WPA2 password. 876543 sword: 87654321 Remember this network Cancel Join

?

OK Cancel

35013166-01

(4)

Windows

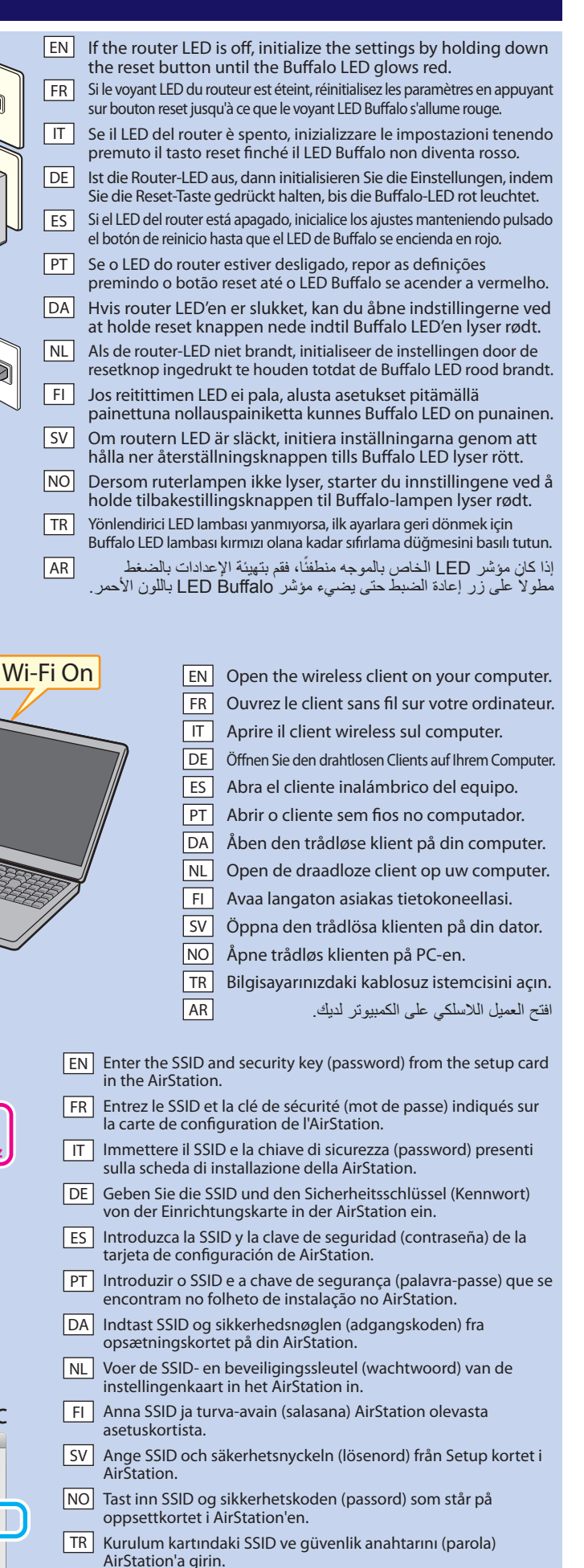

أدخِل المعرف SSID ومفتاح الأمان (كلمة المرور) من بطاقة الإعداد في جهاز AR

AirStation

EN Open a browser window and access a website. FR Ouvrez la fenêtre du navigateur et accédez à un site Internet. IT Aprire una finestra del browser e accedere ad un sito web. DE Öffnen Sie ein Browserfenster und rufen Sie eine Website auf. ES Abra una ventana del navegador y acceda a un sitio web. PT Abrir uma janela do navegador e aceder a um website. DA Åben et browservindue og indtast en hjemmesideadresse. Mac NL Open een browservenster en open een website. FI Avaa selaimen ikkuna ja mene webbisivulle. SV Öppna ett webbläsarfönster och gå till en webbplats. NO Åpne et nettleservindu og gå til en nettside. TR Bir tarayıcı penceresi açın ve herhangi bir Web sitesine erişin. AR افتح إطار المستعرض وادخل إلى أحد مواقع الويب. (5) BUFFALO Air Station WZR-1750DHP Version 2.02 6 ..... Mohile versio  $(\mathbf{7})$ Provider Setting Next (8)

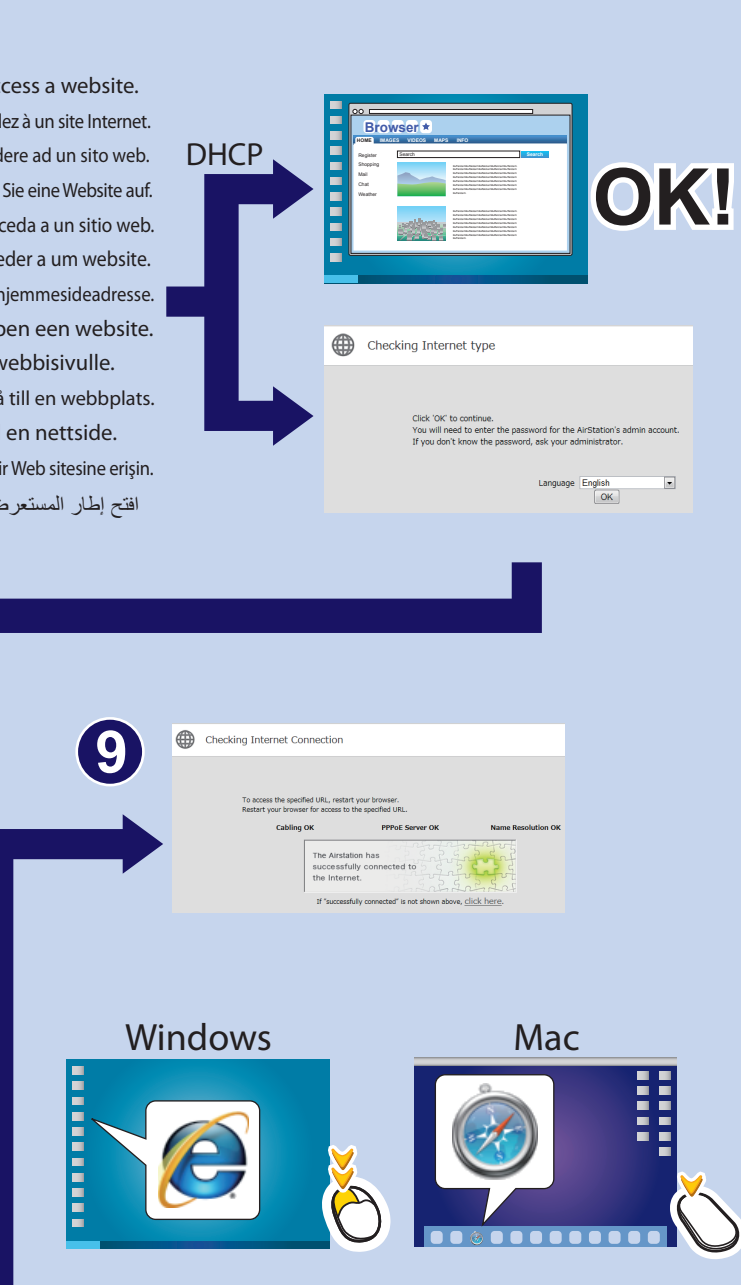

- EN Enjoy the Internet!
- FR Profitez d'Internet!
- IT È ora possibile iniziare a navigare su Internet!
- DE Viel Spaß im Internet!
- ES Disfrute de Internet!
- PT Navegar na Internet!
- DA God fornøjelse!
- NL Veel plezier op het internet!
- FI Nauti Internetistä!
- SV Njut av Internet!

AR

- NO Ha det gøy på internett!
- TR Internet'in tadını çıkarın!
  - ادخل إلى الإنترنت!

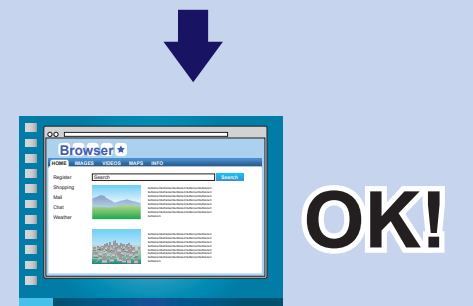

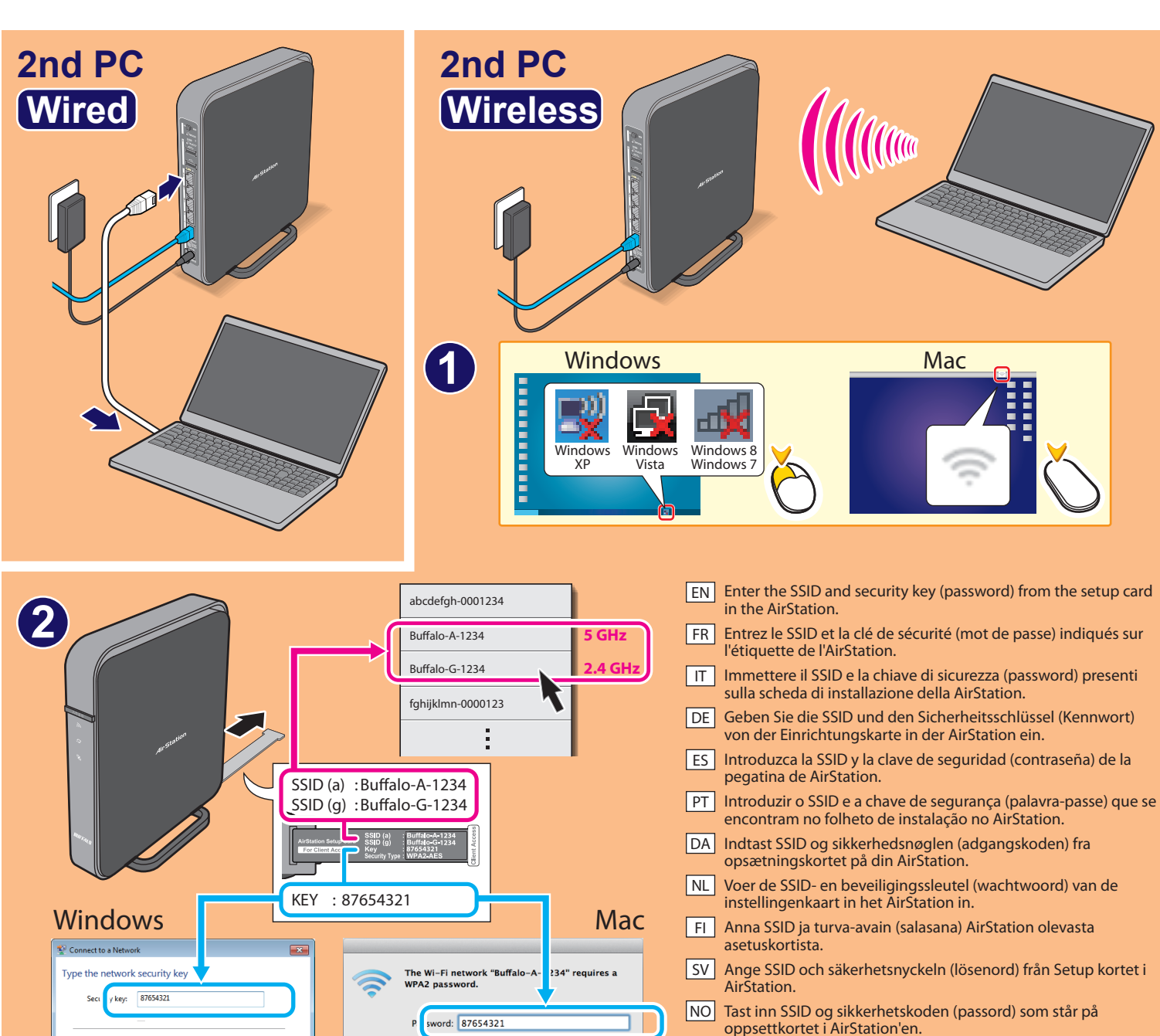

Remember this netwo

Cancel Join

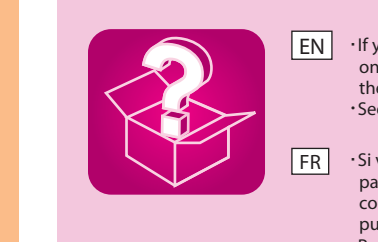

- the AirStation until the Buffalo LED glows red (to initialize the settings), then try connecting to the Internet again. See your computer's manual for more detail on wireless connection.

**WZR-1750DHP** 

WZR-1166DHP

- puis essayez à nouveau de vous connecter à Internet. Pour plus d'informations concernant la connexion sans fil, reportez-vous au manuel de l'ordinateur.
- Per maggiori dettagli sulla connessione wireless, consultare il manuale utente del proprio computer.
- DE leuchtet (zum Initialisieren der Einstellungen). Versuchen Sie jetzt erneut, eine Verbindung mit dem Internet herzustellen. ·Weitere Informationen zu Drahtlosverbindungen erhalten Sie im Handbuch Ihres Computers.
- Consulte el manual del equipo para obtener más detalles sobre la conexión inalámbrica.
- PT Buffalo acender a vermelho (para repor as definicões) e tentar novamente estabelecer a ligação. Para mais informações sobre ligações sem fios, consultar o manual do computador.
- DA knappen nede på AirStation indtil Buffalo LED'en lyser rødt (for at nulstille indstillingerne) og prøv så at tilslutte igen. · Se venligst computerens manual for yderligere oplysninger om trådløse tilslutninger.
- · Als u geen verbinding met het internet kunt maken, schakel zowel de modem, computer als het AirStation uit. Schakel de modem in en wacht NL initialiseren) en probeer vervolgens nogmaals om een verbinding met het internet te maken. ·Raadpleeg de handleiding van uw computer voor meer informatie over een draadloze verbinding.
- Buffalo LED on punainen (asetusten alustamiseksi). Yritä sitten luoda uudelleen yhteys Internetiin. · Lisätietoja langattomasta yhteydestä löydät tietokoneen käsikirjasta.
- LED lyser rött (för att initiera inställningarna) och försök att ansluta till Internet igen.
- NO · Hvis du ikke klarer å koble deg til internett, slå av strømmen til modem, PC og AirStation. Slå på modemet og vent 1 minutt. Deretter slår du på Se bruksanvisningen for PC-en for flere opplysninger om trådløs tilkobling.
- TR Internet'e bağlanamazsanız modeme, bilgisayara ve AirStation'a giden gücü kesin. Modemi açın ve bir dakika bekleyin. Daha sonra AirStation'ı açın ve ayarlara geri dönmek için) sıfırlama düğmesini basılı tutun ve Internet'e bağlanmayı tekrar deneyin. ·Kablosuz bağlantı hakkında detaylı bilgi almak için bilgisayarınızın kullanım kılavuzuna bakın.

## FCC NOTICE

This equipment has been tested and found to comply with the limits for a Class B digital device, pursuant to Part 15 of the FCC Rules. These limits are designed to provide reasonable protection against harmful interference in a residential installation. This equipment generates, uses and can radiate radio frequency energy and, if not installed and used in accordance with the instructions, may cause harmful interference to radio communications. However, there is no guarantee that interference will not occur in a particular installation. If this equipment does cause harmful interference to radio or television reception, which can be determined by turning the equipment off and on, the user is encouraged to try to correct the interference by one or more of the following measures: Reorient or relocate the receiving antenna.

-- Increase the separation between the equipment and receiver.

- Connect the equipment into an outlet on a circuit different from that to which the receiver is connected Consult the dealer or an experienced radio/TV technician for help.

|      |       | 441     | _ |
|------|-------|---------|---|
| peni | 10 Se | ettings | 5 |
|      | .g    | - ung   |   |

OK Cancel

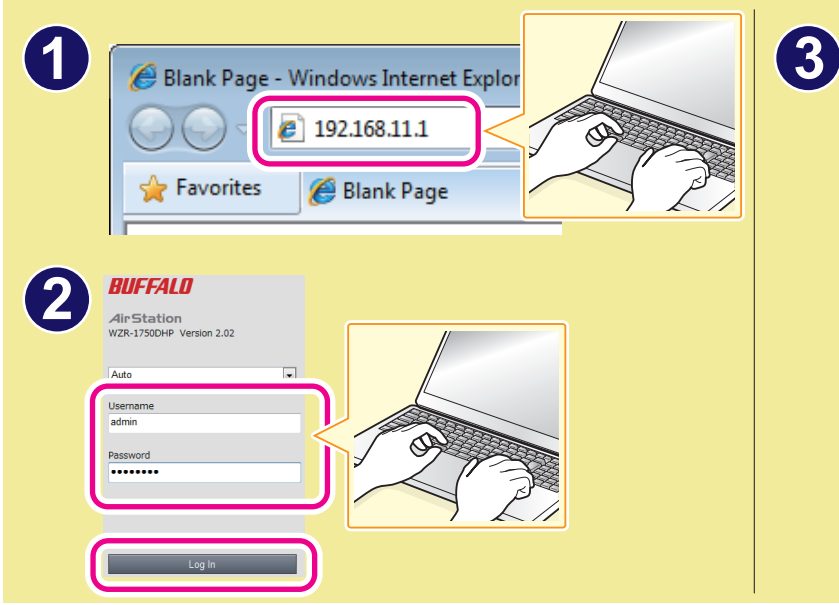

| ((;                                       | ((()))<br>A055           | <b>1</b>                  | in or                        |
|-------------------------------------------|--------------------------|---------------------------|------------------------------|
| Wireless                                  | AOSS/WPS                 | USB Storage               | Guest Account                |
| 2.4 GHz (11n/g/b)<br>SSID: Buffalo-G-1234 | WPS: Enabled             | No USB storage connected. | Password Authentication: Off |
| 5 GHz (11ac/n/a)<br>SSID: Buffalo-A-1234  |                          |                           |                              |
|                                           | 1 orr                    | \$ # 5<br>\$ 0 0          | <b>¢</b> ,                   |
| 005                                       | Web Filtering and        | Device Settings           | Advanced Settings            |
| Optimized for video.                      | Parental Controls        | Wired: 1                  |                              |
|                                           | Filter Level: No Filters | Wireless: 0               |                              |
|                                           |                          |                           |                              |

TR Kurulum kartındaki SSID ve güvenlik anahtarını (parola)

أدخِل المعرف SSID ومفتّاح الأمان (كلمة المرور) من بطاقة الإعداد في جهاز

AirStation

AirStation'a girin.

AR

Norton ConnectSafe must be activated by customer. Use of Norton ConnectSafe is subject to the Terms of Service found at https://dns.norton.com/dnsweb/terms.do.

## http://d.buffalo.jp/wzr-1750dhp/ http://d.buffalo.jp/wzr-1166dhp/

· If you cannot connect to the Internet, turn off the power to the modem, computer, and AirStation. Turn on the modem and wait one minute. Then, turn on the AirStation and wait one minute. Finally, turn on the computer. If you are still unable to connect to the Internet, hold down the reset button on

· Si vous ne parvenez pas à vous connecter à Internet, coupez l'alimentation du modem, de l'ordinateur et de l'AirStation. Rallumez le modem et patientez une minute. Puis, rallumez l'AirStation et patientez une minute. Rallumez enfin l'ordinateur. Si vous ne parvenez toujours pas à vous connecter à Internet, appuyez sur le bouton reset de l'AirStation jusqu'à ce que le voyant LED Buffalo s'allume rouge (pour réinitialiser les paramètres),

• Se non si riesce ad effettuare la connessione ad Internet, spegnere il modern, il computer e la AirStation. Riattivare il modern e attendere un minuto. Quindi ripetere l'operazione sia per la AirStation che per il computer, nell'ordine. Se comunque non è possibile collegarsi a Internet, tenere premuto il tasto reset sulla AirStation finché il LED Buffalo non diventa rosso (ad indicare l'inizializzazione delle impostazioni), quindi provare nuovamente ad connettersi.

·Wenn keine Internetverbindung aufgebaut werden kann, dann schalten Sie Ihr Modem, den Computer und die AirStation aus. Schalten Sie zunächst das Modem wieder ein und warten Sie eine Minute. Schalten Sie dann die AirStation ein und warten Sie erneut eine Minute. Schalten Sie zuletzt Ihren Computer ein. Sollte ein Verbindungsaufbau weiterhin nicht möglich sein, so halten Sie die Reset-Taste der AirStation gedrückt, bis die Buffalo-LED rot

Si no logra conectarse a Internet, apague la alimentación del módem, el equipo y AirStation. Encienda el módem y espere un minuto. A continuación, encienda AirStation y espere un minuto. Por último, encienda el equipo. Si aún no puede conectarse a Internet, mantenga pulsado el botón de reinicio de AirStation hasta que se encienda en rojo el LED de Buffalo (para inicializar los ajustes) y, a continuación, trate de conectarse a Internet de nuevo.

• Se não for possível ligar à Internet, desligar o modem, o computador e o AirStation. Ligar o modem e aguardar um minuto. Posteriormente, ligar o AirStation e aguardar um minuto. Por fim, ligar o computador. Caso ainda não seja possível ligar à Internet, premir o botão reset no AirStation até o LED

·Hvis du har problemer med at tilslutte til internettet, så prøv at afbryde strømmen til dit modem, computeren og AirStation. Tænd for modemet og vent et minut. Tænd derefter for AirStation og vent et minut. Tænd til sidst for computeren. Hvis du fortsat ikke kan tilslutte til internettet, så hold reset

gedurende één minuut. Schakel vervolgens het AirStation in en wacht gedurende één minuut. Schakel ten slotte de computer in. Als u nog steeds geen verbinding met het internet kunt maken, houd de resetknop op het AirStation ingedrukt totdat de Buffalo LED brandt (om de instellingen te

FI · Jos et saa Internet-yhteyttä, sammuta virta modeemista, tietokoneesta ja AirStation. Laita modeemi päälle ja odota minuutti. Laita AirStation päälle ja odota minuutti. Lopulta, laita tietokone päälle. Jos et vieläkään saa luotua Internet-yhteyttä, pidä alhaalla AirStation olevaa nollauspainiketta kunnes

SV ·Om du inte kan ansluta till Internet, slå av strömmen till modemet, datorn och AirStation. Slå på modemet och vänta i en minut. Sedan slå på AirStation och vänta i en minut. Slutligen slå på datorn. Om du fortfarande inte kan ansluta till Internet, håll ner återställningsknappen på AirStation tills Buffalo

AirStation'en og venter 1 minutt. Til slutt slår du på PC-en. Hvis du fremdeles ikke er i stand til å koble deg til internett, holder du tilbakestillingsknappen på AirStation'en inne til Buffalo-lampen lyser rødt (for å sette opp innstillingene), og forsøker deretter å koble deg til internett igjen.

bir dakika bekleyin. Son olarak bilgisayari açın. Internet'e hala bağlanamıyorsanız AirStation üzerindeki Buffalo LED İambası kırmızı olana kadar (ilk

•اذا لم تتمكن من الاتصال بالانترنت، فأوقف تشغيل المودم والكمبيوتر وجهاز AirStation. وقم بتشغيل المودم وانتظر دقيقة واحدة. ثم، قم بتشغيل جهاز AirStation وانتظر دقيقة واحدة. وفي النهاية، قم بتشغيل الكمبيوتر. إذا ظل الاتصال بالانترنت متعذرًا، فاضغط مطولاً على زر إعادة الضبط بجهاز AirStation حتى يضىء مؤشر LED Buffalo باللون الأحمر (تيمينة الإعدادات)، ثم حاول الأتصال بالإنترنت مرة أخرى. · راجع دليلُ الكمبيوتر للحصولُ على مزيد من التفاصيل حول الاتصال اللاسلكي.